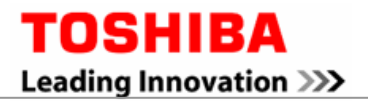

# Toshiba Electronic Components Taiwan Corporation (TET)

## Warranty Check User Manual

Date : 2015/04/01

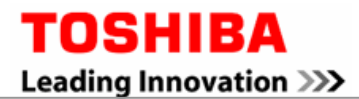

### TABLE OF CONTENTS

| WARRANTY CHECK             |                         | 3 - |
|----------------------------|-------------------------|-----|
| Step1 : Connect to Warran  | nty Check Website       | 3 - |
| Step2 : Key in serial numb | pers or upload TXT file | 4 - |
| Step3 : Search result      |                         | 6 - |
| Step4 : FileDownload       |                         | 7 - |

**TOSHIBA** Leading Innovation >>>

## Warranty Check

• Purpose : Confirm if the hard disk drive is in warranty

Main Page

Step1 : Connect to Warranty Check Website

http://tw.toshiba-tdmt.com.tw/english/Toshiba\_Warranty/content/WarrantyCheck/index.aspx

| warranty Check                                                                                                  | Summarv                                                | Otv           |
|----------------------------------------------------------------------------------------------------|--------------------------------------------------------|---------------|
| If you want to verify warranty status of Toshiba drive, please enter your<br>serial number(s) in the box below. | IN                                                     | 0             |
|                                                                                                    | OUT                                                    | 0             |
|                                                                                                    | Nodata                                                 | 0             |
|                                                                                                    | Duplicate                                              | 0             |
| Noto                                                                                                    | NoWarranty                                             | 0             |
| 1. One serial number per line                                                                                   | Total                                                  | 0             |
| Search FileUpload FileDownload                                                                                  | > <u>Warranty Status Expla</u><br>> <u>User Manual</u> | <u>nation</u> |
| 🕟 IN 🕟 S/N 🕟 Model Number 🕟 Product Code 🕟 E:                                                                   | xternal Part Number 🛛 🚯 Cust                           | tomer Name    |
|                                                                                                    |                                                        |               |

#### Step2:Key in serial numbers or upload TXT file

The user can enter serial numbers directly into the text area on the form or use the file upload to upload a file containing serial numbers.

| warranty Cneck                                                                                                  | Summary                                                | Otv           |
|----------------------------------------------------------------------------------------------------|--------------------------------------------------------|---------------|
| If you want to verify warranty status of Toshiba drive, please enter your<br>serial number(s) in the box below. | IN                                                     | 0             |
|                                                                                                    | OUT                                                    | 0             |
|                                                                                                    | Nodata                                                 | 0             |
|                                                                                                    | Duplicate                                              | 0             |
| //                                                                                                    | NoWarranty                                             | 0             |
| 1. One serial number per line                                                                                   | Total                                                  | C             |
| Search FileUpload FileDownload                                                                                  | ) <u>Warranty Status Expla</u><br>) <u>User Manual</u> | <u>nation</u> |
| 🕖 IN 🛛 😥 S/N 🚺 Model Number 🕟 Product Code 🕟 E:                                                                 | sternal Part Number 🛛 🚯 Cust                           | tomer Nam     |
|                                                                                                    |                                                        |               |

| OSHIBA<br>ading Innovation >>>                                                                               | 🕨 Toshiba Digital Media Network Ta | aiwan Corporation |
|----------------------------------------------------------------------------------------------------|------------------------------------|-------------------|
|                                                                                                    |                                    |                   |
| Warranty Check                                                                                               | Summary                            | Otv               |
| If you want to verify warranty status of Toshiba drive, please enter y<br>serial number(s) in the box below. | rour IN                            | 0                 |
| 52CGP04BTSX4                                                                                                 | OUT                                | 0                 |
| 1212070431716<br>12DPC081TP16                                                                                | Nodata                             | 0                 |
| 218HD031BPN1<br>32HJC040TMR5                                                                                 | Duplicate                          | 0                 |
| 72KBC115TSX4                                                                                                 | NoWarranty                         | 0                 |
| 1. One serial number per line                                                                                | Total                              | 0                 |
| 2. Example of Serial number: 3014B25CTHH9                                                                    | Warranty Status Expla              | nation            |

#### Or

(ii) Click [File Upload] to upload .TXTfile.The serial numbers in the TXT file will be shown in **1**.

| Warranty Check                                                                                                    |                                                 |              |
|----------------------------------------------------------------------------------------------------|-------------------------------------------------|--------------|
| If you want to verify warranty status of Toshiba drive, please enter your                                                                                                    | Summary                                         | Qty          |
| serial number(s) in the box below.                                                                                                    | IN                                              |              |
| 12 6FT04JTP16                                                                                                    | OUT                                             | 3            |
| 12DPC081TP16<br>218HD03IBPN1                                                                                                    | Nodata                                          |              |
| 32HJCO4OTHR6<br>72KBC115TSX4                                                                                                    | Duplicate                                       |              |
| Note:                                                                                                    | NoWarranty                                      |              |
| 1. One serial number per line<br>2. Example of Social number: 2014825CTH40                                                                                                    | Total                                           |              |
| 2. Example of 3                                                                                                    | Warranty Status Expla                           | anation      |
|                                                                                                    |                                                 |              |
| 🖉 File upload - Windows Internet Explorer                                                                                                    |                                                 | =            |
| File upload - Windows Internet Explorer                                                                                                    | rrantyCheck/UpLoadFileTr                        | oshiba       |
| File upload - Windows Internet Explorer  The upload - Windows Internet Explorer  Select file The user can enter serial numbers by uploadin warranty check. Upload the TXT file by clicking "browse" and | g a TXT file for proceedin<br>then click "Add". | oshiba<br>Ig |

### TOSHIBA Leading Innovation >>>

Toshiba Electronic Components Taiwan Corporation (TET) 10F, No. 10 Min Sheng E. Rd., Sec. 3, Taipei City 10480, Taiwan <u>TDMT-WEBRMA@ml.toshiba.co.jp</u>

#### Step3 : Search result

| War                                                            | ranty C                                                                                                    | heck                                                                                                    | Summary                                                                                                    |                                                                                                  |
|----------------------------------------------------------------|----------------------------------------------------------------------------------------------------|----------------------------------------------------------------------------------------------------|----------------------------------------------------------------------------------------------------|--------------------------------------------------------------------------------------------------|
| If you wan<br>serial numl                                      | t to verify warrant <sup>.</sup><br>ber(s) in the box b                                                                                                    | y status of Toshiba drive, please enter your<br>elow.                                                                                                    | IN                                                                                                    | 4                                                                                                |
| 610GDOI0                                                       | GBN69                                                                                                    |                                                                                                    | OUT                                                                                                    | 0                                                                                                |
| 82RKSD15<br>52CGP04H                                           | 5SSX4<br>3TSX4                                                                                                    |                                                                                                    | Nodata                                                                                                    | 0                                                                                                |
| 126FT043                                                       | JTP16<br>LTP16                                                                                                    | -                                                                                                    | Duplicate                                                                                                    | 0                                                                                                |
| 218HD03                                                        | IBPN1                                                                                                    |                                                                                                    | NoWarranty                                                                                                    | 4                                                                                                |
| Note:<br>1. One ser                                            | ial number per line                                                                                                    | 1                                                                                                    | Total                                                                                                    | 8                                                                                                |
| 2. Example                                                     | of Serial number:                                                                                                    | 3014B25CTHH9                                                                                                    | Warranty Status                                                                                                    | Explanation                                                                                      |
| Searc                                                          | h FileUpl                                                                                                    | load FileDownload                                                                                                    | User Manual                                                                                                    |                                                                                                  |
| Deale                                                          | C (b)                                                                                                    | Madel Number                                                                                                    | Cutomal Daut Number                                                                                                    | Customer Nam                                                                                     |
| IN IN                                                          | €10GD0IGBN69                                                                                                    | Model Number     Product Code     E05A050BAU2AK                                                                                                    | External Part Number<br>E05A050BAU2AK                                                                                                    | Customer Nam                                                                                     |
| IN<br>IN                                                       | • S/N<br>610GD0IGBN69<br>82RKSD15SSX4                                                                                                    | Model Number     Product Code     E05A050BAU2AK     HDTC607AW3A1                                                                                                    | External Part Number     E05A050BAU2AK     HDTC607AW3A1                                                                                                    | Customer Nam                                                                                     |
| IN<br>IN<br>IN<br>IN                                           | S/N<br>61OGD0IGBN69<br>82RKSD15SSX4<br>52CGP04BTSX4                                                                                                    | Model Number       Product Code         E05A050BAU2AK         HDTC607AW3A1         HDTC607AW3A1                                                                                                    | External Part Number     E05A050BAU2AK     HDTC607AW3A1     HDTC607AW3A1                                                                                                    | Customer Nam                                                                                     |
| IN<br>IN<br>IN<br>IN<br>NoWarranty                             | <ul> <li>S/N</li> <li>610GD0IGBN69</li> <li>82RKSD15SSX4</li> <li>52CGP04BTSX4</li> <li>126FT04JTP16</li> </ul>                                                                   | Model Number       Product Code         E05A050BAU2AK       HDTC607AW3A1         HDTC607AW3A1       HDTC607AW3A1         For bare drives, end users must return def maker of the product in which it was install                                                                                                    | External Part Number     E05A050BAU2AK     HDTC607AW3A1     HDTC607AW3A1 ective product to their place of ed.                                                                                                    | Customer Nam                                                                                     |
| IN<br>IN<br>IN<br>IN<br>NoWarranty                             | <ul> <li>S/N</li> <li>610GD0IGBN69</li> <li>82RKSD15SSX4</li> <li>52CGP04BTSX4</li> <li>126FT04JTP16</li> <li>12DPC081TP16</li> </ul>                                             | Model Number     Product Code     E05A050BAU2AK     HDTC607AW3A1     HDTC607AW3A1     HDTC607AW3A1     For bare drives, end users must return def     maker of the product in which it was install     For bare drives, end users must return def     maker of the product in which it was install                                                                                                    | External Part Number     E05A050BAU2AK     HDTC607AW3A1     HDTC607AW3A1     ective product to their place of ed.                                                                                                    | Customer Nam<br>purchase or to th<br>purchase or to th                                           |
| IN<br>IN<br>IN<br>IN<br>NoWarranty<br>NoWarranty               | <ul> <li>S/N</li> <li>610GD0IGBN69</li> <li>82RKSD15SSX4</li> <li>52CGP04BTSX4</li> <li>126FT04JTP16</li> <li>12DPC081TP16</li> <li>218HD03IBPN1</li> </ul>                       | Model Number     Product Code     E05A050BAU2AK     HDTC607AW3A1     HDTC607AW3A1     HDTC607AW3A1     For bare drives, end users must return def     maker of the product in which it was install     For bare drives, end users must return def     maker of the product in which it was install     For bare drives, end users must return def     maker of the product in which it was install     For bare drives, end users must return def     maker of the product in which it was install     For bare drives, end users must return def     maker of the product in which it was install                                                                                                    | External Part Number     E05A050BAU2AK     HDTC607AW3A1     HDTC607AW3A1     ective product to their place of led. ective product to their place of led. ective product to their place of led.                                                                                                    | Customer Nam<br>purchase or to th<br>purchase or to th<br>purchase or to th                      |
| IN<br>IN<br>IN<br>IN<br>NoWarranty<br>NoWarranty<br>NoWarranty | <ul> <li>S/N</li> <li>61OGDDIGBN69</li> <li>82RKSD15SSX4</li> <li>52CGP04BTSX4</li> <li>126FT04JTP16</li> <li>12DPC081TP16</li> <li>218HD03IBPN1</li> <li>32HJC04OTMR6</li> </ul> | Model Number Product Code<br>E05A050BAU2AK<br>HDTC607AW3A1<br>HDTC607AW3A1 For bare drives, end users must return def<br>maker of the product in which it was install For bare drives, end users must return def<br>maker of the product in which it was install For bare drives, end users must return def<br>maker of the product in which it was install For bare drives, end users must return def<br>maker of the product in which it was install For bare drives, end users must return def<br>maker of the product in which it was install For bare drives, end users must return def<br>maker of the product in which it was install For bare drives, end users must return def<br>maker of the product in which it was install | External Part Number     E05A050BAU2AK     HDTC607AW3A1     HDTC607AW3A1     ective product to their place of led. ective product to their place of led. ective product to their place of led. ective product to their place of led. ective product to their place of led. ective product to their place of led. | Customer Nam<br>purchase or to th<br>purchase or to th<br>purchase or to th<br>purchase or to th |

•Show the summary of warranty checked result.

**2**Show the details of warranty checked result.

| ) Toshiba - Go   | ogle Chrome                                   | _ 0                                                                                                    |   |
|------------------|-----------------------------------------------|----------------------------------------------------------------------------------------------------|---|
| 🖞 tw.toshiba-tdn | nt.com.tw/english/Toshiba_                    | Warranty/content/WarrantyCheck/explanation.htm                                                                                                    |   |
| Displayed        | Warranty Status                               | Description                                                                                                    | A |
| IN               | In Warranty                                   | The External drive is covered by Toshiba warranty, if drive is defective, Toshiba provides you replacement service through authorized distributors or service centers. |   |
| OUT              | Out of Warranty                               | The drive is not covered by Toshiba warranty, if drive is defective, Toshiba doesn't provide any replacement service.                                                  |   |
| Nodata           | Serial number is incorrect                    | The serial number is incorrect, please check and re-input.                                                                                                    |   |
| Duplicate        | Serial number is<br>duplicated with<br>others | The serial number is duplicated with others, please check and re-input.                                                                                                |   |
| NoWarranty       | NoWarranty                                    | For bare drives, end users must return defective product to their place of purchase or to the maker of the product in which it was installed.                          |   |

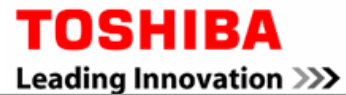

#### Step4 : FileDownload

[File Download]: To download the details of warranty checked result to an excel file.

|                                                                                                    |                                                                                                    |                                                                                                    |                                                                                                    | 🕨 Toshiba Digital I                                                                                                    | 4edia Network Tai                                                                     | iwan Corporatio                                                                                                    |
|----------------------------------------------------------------------------------------------------|----------------------------------------------------------------------------------------------------|----------------------------------------------------------------------------------------------------|----------------------------------------------------------------------------------------------------|----------------------------------------------------------------------------------------------------|---------------------------------------------------------------------------------------|----------------------------------------------------------------------------------------------------|
| War                                                                                                    | anty C                                                                                                    | heck                                                                                                    |                                                                                                    |                                                                                                    |                                                                                       |                                                                                                    |
| w an                                                                                                    |                                                                                                    | ICCN                                                                                                    |                                                                                                    |                                                                                                    | Summary                                                                               | Qty                                                                                                    |
| it you wani<br>serial numł                                                                                                    | t to verify warranty<br>per(s) in the box be                                                                                                    | status of Toshiba drive<br>low.                                                                                                    | e, please enter your                                                                                                    | IN                                                                                                    |                                                                                       | 4                                                                                                    |
| 610GD0I0                                                                                                    | BN69                                                                                                    |                                                                                                    | <b>A</b>                                                                                                    | OUT                                                                                                    |                                                                                       | 0                                                                                                    |
| 82RKSD15                                                                                                    | 555X4<br>375X4                                                                                                    |                                                                                                    |                                                                                                    | Noda                                                                                                    | ta                                                                                    | 0                                                                                                    |
| 126FT04J                                                                                                    | TP16                                                                                                    |                                                                                                    |                                                                                                    | Dunli                                                                                                    | cate                                                                                  | n                                                                                                    |
| 218HD031                                                                                                    | IP16<br>IBPN1                                                                                                    |                                                                                                    | · · ·                                                                                                    | Now                                                                                                    | arranty                                                                               | 4                                                                                                    |
| Note:                                                                                                    | al number ser liss                                                                                                    |                                                                                                    |                                                                                                    | Total                                                                                                    |                                                                                       | 0                                                                                                    |
| 2. Example                                                                                                    | of Serial number; :                                                                                                    | 3014B25CTHH9                                                                                                    |                                                                                                    | h Maren                                                                                                    | nty Ctatua Fuel                                                                       | o                                                                                                    |
| Searc                                                                                                    | h Filel Iol                                                                                                    | ad FileDown                                                                                                    | load                                                                                                    | User I                                                                                                    | ncy status explan<br>Aanual                                                           |                                                                                                    |
|                                                                                                    |                                                                                                    |                                                                                                    |                                                                                                    | Contraction of the second second seco |                                                                                       |                                                                                                    |
|                                                                                                    |                                                                                                    |                                                                                                    |                                                                                                    |                                                                                                    |                                                                                       |                                                                                                    |
| 🚯 IN                                                                                                    | 🚯 S/N                                                                                                    | 🚯 Model Numbe                                                                                                    | 🚯 Product Code 🛛 (                                                                                                    | 👂 External Part Ni                                                                                                    | ımber 🚺 Custo                                                                         | omer Name                                                                                                    |
| IN                                                                                                    | 610GD0IGBN69                                                                                                    |                                                                                                    | E05A050BAU2AK                                                                                                    | E05A050BAU2A                                                                                                    | к                                                                                     |                                                                                                    |
| IN                                                                                                    | 82RKSD15SSX4                                                                                                    |                                                                                                    | HDTC607AW3A1                                                                                                    | HDTC607AW3A                                                                                                    | 1                                                                                     |                                                                                                    |
| IN                                                                                                    | 52CGP04BTSX4                                                                                                    |                                                                                                    | HDTC607AW3A1                                                                                                    | HDTC607AW3A                                                                                                    | 1                                                                                     |                                                                                                    |
|                                                                                                    | 104770 117010                                                                                                    | For bare drives, erd u                                                                                                    | sers must return defe                                                                                                    | ective product to the                                                                                                    | ir place of purchas                                                                   | se or to the                                                                                                    |
| Novvarranty                                                                                                    | 126F1U4JTP16                                                                                                    | maker of the product i                                                                                                    | n which it was installe                                                                                                    | ed.                                                                                                    | 30) (Å)                                                                               |                                                                                                    |
| NoWarranty                                                                                                    | 12DPC081TP16                                                                                                    | For bare drives, end u<br>maker of the product i                                                                                                    | sers must return defe<br>n which it was installe                                                                                                    | ective product to the<br>ed.                                                                                                    | ir place of purchas                                                                   | se or to the                                                                                                    |
|                                                                                                    |                                                                                                    | For bare drives, end u                                                                                                    | sers must return defe                                                                                                    | ective product to the                                                                                                    | ir place of purchas                                                                   | se or to the                                                                                                    |
| NoWarranty                                                                                                    | 218HD03IBPN1                                                                                                    | maker of the product i                                                                                                    | n which it was installe                                                                                                    | ed.                                                                                                    | prace or purchas                                                                      |                                                                                                    |
| NoWarranty                                                                                                    | 32H1CD4OTMR6                                                                                                    | For bare drives, end u                                                                                                    | sers must return defe                                                                                                    | ective product to the                                                                                                    | ir place of purchas                                                                   | se or to the                                                                                                    |
|                                                                                                    |                                                                                                    | maker of the product i                                                                                                    | n which it was installe                                                                                                    | ed.                                                                                                    |                                                                                       |                                                                                                    |
| IN                                                                                                    | 72KBC1I5TSX4                                                                                                    |                                                                                                    | HDTC607AW3A1                                                                                                    | HDTC607AW3A                                                                                                    | 4                                                                                     |                                                                                                    |
|                                                                                                    |                                                                                                    |                                                                                                    |                                                                                                    |                                                                                                    | L                                                                                     |                                                                                                    |
|                                                                                                    |                                                                                                    |                                                                                                    |                                                                                                    |                                                                                                    | 1                                                                                     |                                                                                                    |
|                                                                                                    |                                                                                                    |                                                                                                    |                                                                                                    |                                                                                                    | 1                                                                                     |                                                                                                    |
|                                                                                                    |                                                                                                    |                                                                                                    |                                                                                                    |                                                                                                    | 1                                                                                     |                                                                                                    |
| <b>17 •</b> (* •                                                                                                    | ·   <del>-</del>                                                                                                    | 201303061 59                                                                                                    | Registration.xls - Micros                                                                                                    | soft Excel                                                                                                    | 1                                                                                     | - = x                                                                                                    |
| ■ <b>ジ・ (</b> *<br>編案 常用                                                                                                    | - ↓▼<br>插入 版面配置                                                                                                    | 201303061 59<br>公式 資料 校期                                                                                                    | Registration.xls - Micros<br>唱  檢視                                                                                                    | soft Excel                                                                                                    | ۱<br>۵                                                                                | x ت ت<br>ي ت ت                                                                                                    |
| は<br>「日<br>「日<br>「日<br>「日<br>「日<br>「日<br>「日<br>「日<br>」<br>「日<br>「日<br>」<br>「一<br>」<br>「一<br>」<br>「一<br>」                                                                                                    | <ul> <li>↓マ<br/>插入 版面配置</li> <li>細明體 ~ 12</li> </ul>                                                                                                    | 201303061 59<br>公式 資料 校開                                                                                                    | Registration.xls - Micros<br>閱 檢視<br>圓用格式 • 國設定格                                                                                                    | soft Excel<br>式化的條件 → 冒= 插入                                                                                                    | Σ·<br>Σ·                                                                              | x □ -<br>x = -<br>3<br>(1)                                                                                                    |
| 日本<br>「日本」<br>「日本」<br>「<br>「日本」<br>「<br>「<br>「<br>「<br>「<br>「<br>「<br>「<br>「<br>「<br>「<br>「<br>「 | ↓<br>描入 版面配置<br>細明體 ↓ 12                                                                                                    | 201303061 59<br>公式 資料 (전태<br>· 특 등 등 급) · · · · · · · · · · · · · · · · · ·                                                                                                    | Registration.xls - Micros<br>週 檢視<br>明格式 v 國設定格<br>\$ + % , 國格式化                                                                                                    | soft Excel<br>式化的條件 * 冒中插入<br>為表格 * 日* 删除                                                                                                    | ↓<br>▼ Σ * 2<br>▼ 遵 * 排序與斷選                                                           |                                                                                                    |
| ■ *7 • (* *<br>審案 常用<br>● よ 第日<br>● よ ■ *<br>ま上 ■ *<br>* *                                                                                                    | · ↓ ↓<br>描入 版面配置<br>細明證 · 12<br>I U ·   A^ A<br>文 · ▲ ·   中刻<br>字刑                                                                                                    | 201303061 59<br>公式 資料 夜雨<br>* = = = 副 授<br>= = = 國 找<br>* 译 译 ※* :                                                                                                    | Registration.xls - Micros<br>題 檢視<br>題用格式 · 國 設定格<br>\$ * % ,<br>影 # % ,<br>影 # 6 ~ *                                                                                                    | soft Excel<br>式化的條件 → 冒中 插入<br>為表格 → 評 删除<br>樣式 → 開 格式<br>* 研 使方地                                                                                                    | ↓<br>▼ Σ · A<br>▼ 2 · 推序與師選<br>↓ 2 · 推序與師選                                            |                                                                                                    |
| 日<br>日<br>日<br>日<br>日<br>日<br>日<br>日<br>日<br>日<br>日<br>日<br>日<br>日                                                                                                    | · ↓<br>插入 版面配置<br>細明體 · 12<br><i>I</i> <u>U</u> · ↓ A <sup>*</sup> A <sup>*</sup><br>· ↓ <u>③</u> · <u>A</u> · ↓ 中型<br>字型                                                                                                    | 201303061     59       公式<資料                                                                                                    | Registration.xls - Micros<br>期 檢視<br>期格式 - 開設設定格<br>\$ + % ,<br>影 + % ,<br>影 查 2<br>數值 12                                                                                                    | ioft Excel<br>式化的條件 - 급- 插入<br>為表格 - 译 刪除<br>樣式 - [1] 格式<br>該式 (儲存格                                                                                                    | ↓<br>▼ Σ *<br>▼ ● *<br>* ② * 排序與斷選<br>* ② * 編輯                                        | □ □ X<br>② □ @ X<br>■<br>章<br>求典<br>攫取<br>→                                                                                                    |
| ■<br>編案<br>第用<br>番案<br>第日<br>部編<br>・<br>部編<br>・<br>E1.<br>▲                                                                                                    | · ↓<br>描入 版面配置<br>細明體 · 12<br><i>I</i> <u>U</u> ·   A <sup>*</sup> A <sup>*</sup><br>·   ③ · <u>A</u> ·   中<br>字型<br>1 · (③                                                                                                    | 201303061     59       公式<資料                                                                                                    | Registration.xls - Micros<br>週 檢視<br>明相式 · 國設定格<br>\$ - % ,<br>\$ - % ,<br>数值 G 都存格                                                                                                    | soft Excel<br>式化的條件 * 冒• 插入<br>為表格 * 副 格式<br>樣式 * 副 格式<br>樣式 儲存格                                                                                                    | ↓<br>▼ Σ *<br>▼ ② * 排序與斷選<br>* ② * 排席與斷選<br>温醒                                        | - E X<br>2 - 译 X<br>章我與<br>選取・                                                                                                    |
| ■ 「「「「」」<br>■ 第 「「」「」<br>■ 第 「」「」<br>■ ※ 「「」」<br>■ ※ 「」「」<br>■ ※ 「」<br>■ ※ 「」<br>■ ※ 「」<br>■ ※ 「」<br>■ ※ 「」<br>■ ※ 「」<br>■ ※ 「」<br>■ ※ ■ 「」<br>■ ※ ■ 「」<br>■ ※ ■ 「」<br>■ ※ ■ 「」<br>■ ※ ■ 「」<br>■ ※ ■ 「」<br>■ ※ ■ 「」<br>■ ※ ■ 「」<br>■ ※ ■ 「」<br>■ ※ ■ 「」<br>■ ※ ■ 「」<br>■ ※ ■ 「」<br>■ ※ ■ 「」<br>■ ※ ■ 『」<br>■ ※ ■ 『」<br>■ ※ ■ 『」<br>■ ※ ■ 『】<br>■ ※ ■ 『】<br>■ ※ ■                                                                                                    | · ↓<br>描入 版面配置<br>細明體 · 12<br><i>I</i> <u>U</u> ·   A <sup>*</sup> A <sup>*</sup><br>字型<br>1 · ↓<br>B<br>I S/N                                                                                                    | 201303061 59<br>公式 資料 次時<br>▼ 〒 〒 〒 〒 〒 〒 単<br>〒 〒 〒 〒 〒 〒 単<br>※ 詳 律 ※ *<br>※ 新音方式 ☞<br>Model Number                                                                                                    | Registration.xls - Micros<br>題 檢視<br>期相式 · I翻 設定格<br>\$ * % ,<br>影 4 % ,<br>影 4 % ,<br>影 6 ~ % ,<br>影 6 ~ % ,<br>影 6 ~ % ,<br>影 6 ~ % ,<br>別 6 ~ % 6 ~ % 7<br>影 6 ~ % 7<br>影 6 ~ % 7<br>影 7 ~ % 7<br>影 7 ~ % 7<br>影 6 ~ % 7<br>影 6 ~ % 7<br>影 6 ~ % 7<br>影 6 ~ % 7<br>影 6 ~ % 7<br>影 6 ~ % 7<br>影 7 ~ % 7<br>影 7 ~ % 7<br>影 7 ~ % 7<br>影 7 ~ % 7<br>影 6 ~ % 7<br>影 6 ~ % 7<br>影 7 ~ % 7<br>影 7 ~ % 7<br>8 ~ % 7<br>8 | soft Excel<br>式化的條件 ~ 日 插入<br>為表格 ~ 計 删除<br>樣式 ~ 譜 格式<br>該式 儲存格<br><u>E</u><br>External Part Nu                                                                                                    | Σ<br>Σ<br>μ<br>μ<br>μ<br>μ<br>μ<br>μ<br>μ<br>μ<br>μ<br>μ<br>μ<br>μ<br>μ               | □ □ X<br>② □ @ X<br>■<br>章<br>文<br>Name                                                                                                    |
| ■                                                                                                    | □<br>描入 版面配置<br>細明證 • 12                                                                                                    | 201303061 59<br>公式 資料 (双)                                                                                                    | Registration.xls - Micros<br>題                                                                                                    | soft Excel<br>式化的條件 - 日 -                                                                                                    | ↓<br>↓<br>↓<br>↓<br>↓<br>↓<br>↓<br>↓<br>↓<br>↓<br>↓<br>↓<br>↓<br>↓                    | □ □ X<br>② □ @ X<br>→<br>→<br>→<br>→<br>↓<br>↓<br>↓<br>↓<br>↓<br>↓<br>↓<br>↓<br>↓<br>↓<br>↓<br>↓<br>↓                                                                                                    |
| ■                                                                                                    | · ↓<br>描入 版面配置<br>細明體 · 12<br><i>I</i> <u>U</u> ·   A A ·<br>·   ③ · A ·   中<br>字型<br>1 · (③<br>B<br>C S/N<br>610GD0IGBN<br>82RKSD15SS                                                                                                    | 201303061 59<br>公式 資料 (数)<br>章 書 書 副 (型)<br>章 字 章 函 (型)<br>章 字 章 函 (型)<br>章 音 (型)<br>章 音 (型)<br>章 章 音 (型)<br>章 音 (型)<br>章 音 (型)<br>章 音 (型)<br>章 音 (型)<br>章 音 (型)<br>章 音 (型)<br>章 音 (型)<br>章 音 (型)<br>章 音 (型)<br>章 音 (型)<br>章 音 (型)<br>章 音 (型)<br>章 音 (型)<br>章 音 (型)<br>章 音 (型)<br>章 音 (型)<br>章 音 (型)<br>章 音 (型)<br>章 音 (型)<br>章 音 (型)<br>章 音 (型)<br>章 音 (型)<br>章 音 (型)<br>章 (型)<br>章 音 (型)<br>章 (型)<br>章 (<br>章 (型)<br>章 (<br>章 (<br>章 (<br>章 (<br>章 (<br>章 (<br>章 (<br>章 (<br>章 (<br>章 ( | Registration.xls - Micros<br>欄 檢視<br>開格式 J I IIIIIIIIIIIIIIIIIIIIIIIIIIIIIIIII                                                                                                    | soft Excel<br>式化的條件 - 冒- 插入<br>為表格 - 評 删除<br>截式 - 詳 删除<br>就式 储存档<br><u>E</u><br>External Part Nu<br>E05A050BAU2/<br>HDTC607AW3/                                                                                                    | ▲<br>* Σ * 27<br>* 2 * 排序與歸選<br>/ 2 * 排序與歸選<br>// / / / / / / / / / / / / / / / / / / | □ □ X<br>② □ □ Z<br>■<br>■<br>■<br>型<br>X<br>↓<br>■<br>型<br>X<br>↓<br>↓<br>↓<br>↓<br>↓<br>↓<br>↓<br>↓<br>↓<br>↓<br>↓<br>↓<br>↓                                                                                                    |
| ■<br>二<br>二<br>二<br>二<br>二<br>二<br>二<br>二<br>二<br>二<br>二<br>二<br>二                                                                                                    | · ↓<br>描入 版面配置<br>細明體 · 12<br><i>I</i> <u>U</u> · A A<br>· <u>③</u> · <u>A</u> · 中<br>字型<br>1 · · · · · · · · · · · · · · · · · · ·                                                                                                    | 201303061 59<br>公式 資料 依頼<br>文 章 章 章 副 章<br>章 章 章 國 章<br>章 章 章 國 章<br>章 章 章 章 國 章<br>章 章 章 章 國 章<br>章 章 章 章 國 章<br>章 章 章 章 國 章<br>章 章 章 章 章 章 章 章<br>章 章 章 章 章 章 章 章 章 章                                                                                                    | Registration.xls - Micros<br>植 檢視<br>期格式 · III 副設定格<br>家 · % · ,<br>設值 定 描存格<br>数值 定 都<br>Product Code<br>HDD2L03ZSL51B<br>HDKBB97AYA01T<br>HDKBB97AYA01T                                                                                                    | soft Excel<br>式化的條件 * 冒 描入<br>為表格 * 靜 删除<br>截式 * 簡 格式<br>素式 储存格<br>External Part Nu<br>E05A050BAU2/<br>HDTC607AW3/<br>HDTC607AW3/                                                                                                    | Σ<br>▼<br>↓<br>2<br>↓<br>推序與歸選<br>温證<br>F<br>mber Customer<br>AL<br>A1                | ー 日 X<br>② ー 伊 X<br>章我典<br>選取・<br>「Name」                                                                                                    |
| 第二<br>第二<br>第二                                                                                                    | □                                                                                                    | 201303061 59<br>公式 資料 次時                                                                                                    | Registration.xls - Micros<br>量                                                                                                    | soft Excel<br>式化的條件 ~ 冒~ 插入<br>為表格 ~<br>樣式 ~ 證 相式<br>該式 储存格<br>External Part Nu<br>E05A050BAU2/<br>HDTC607AW3/<br>HDTC607AW3/                                                                                                    | ▲<br>★ 2 ★ 排序與篩選<br>温證<br>F<br>mber Customer<br>AK<br>A1                              | □ □ X<br>2 □ □ □ X<br>章找典<br>選取 · · · · · · · · · · · · · · · · · · ·                                                                                                    |
| E1.<br>A<br>IN/OUT<br>IN<br>NoWarran<br>NoWarran<br>NoWarran                                                                                                    |                                                                                                    | 201303061 59<br>公式 資料 反照<br>事 書 書 副 (<br>事 書 書 副 (<br>事 書 書 副 (<br>事 書 書 副 (<br>事 書 書 ]<br>(<br>事 書 書 ]<br>(<br>事 書 書 ]<br>(<br>事 書 書 ]<br>(<br>事 書 書 ]<br>(<br>事 書 書 ]<br>(<br>事 書 書 ]<br>(<br>事 書 書 ]<br>(<br>事 書 ]<br>(<br>事 書 ]<br>(<br>事 書 ]<br>(<br>事 書 ]<br>(<br>事 書 ]<br>(<br>事 ]<br>(<br>事 書 ]<br>(<br>事 ]<br>(<br>事 ]<br>(<br>事 ]<br>(<br>)<br>(<br>]<br>(<br>]<br>(<br>]<br>(<br>]<br>(<br>]<br>(<br>]<br>(<br>]<br>(<br>]<br>(                                                                                                    | Registration.xls - Micros<br>植 檢視<br>開格式 · III 翻 設定格<br>等 · % ,<br>器 检究<br>動值 © 植存格<br>動值 © 本<br>Product Code<br>HDD2L03ZSL51B<br>HDKBB97AYA01T<br>HDKBB97AYA01T<br>HDD2J93UTL51T<br>HDD2J93UTL51T<br>HDD2J93UTL51T                                                                                                    | soft Excel<br>式化的條件 - 冒= 插入<br>為表格 - 評 刪除<br>樣式 - 評 刪除<br>該式 儲存格<br>E<br>External Part Nu<br>E05A050BAU2/<br>HDTC607AW3/<br>HDTC607AW3/                                                                                                    | ▲                                                                                     | □ □ X<br>2 □ □ □ X<br>- □ □ X<br>- □ □ X<br>- □ □ X<br>- □ □ X<br>- □ □ X<br>- □ □ X<br>- □ □ X<br>- □ □ X<br>- □ □ X<br>- □ □ X<br>- □ □ X<br>- □ □ X<br>- □ □ X<br>- □ □ X<br>- □ □ X<br>- □ □ X<br>- □ □ X<br>- □ □ X<br>- □ □ X<br>- □ □ X<br>- □ □ X<br>- □ □ X<br>- □ □ X<br>- □ □ X<br>- □ □ X<br>- □ - □ X<br>- □ - □ X<br>- □ - □ - □ X<br>- □ - □ X<br>- □ - □ X<br>- □ - □ X<br>- □ - □ X<br>- □ - □ X<br>- □ - □ X<br>- □ - □ X<br>- □ - □ X<br>- □ - □ X<br>- □ - □ X<br>- □ - □ X<br>- □ - □ X<br>- □ - □ X<br>- □ - □ - □ X<br>- □ - □ X<br>- □ - □ X<br>- □ - □ - □ X<br>- □ - □ X<br>- □ - □ - □ X<br>- □ - □ X<br>- □ - □ X<br>- □ - □ - □ X<br>- □ - □ X<br>- □ - □ X |
| E1.<br>NoWarran<br>NoWarran<br>NoWarran                                                                                                    | □     □     □     □     □     □     □     □     □     □     □     □     □     □     □     □     □     □     □     □     □     □     □     □     □     □     □     □     □     □     □     □     □     □     □     □     □     □     □     □     □     □     □     □     □     □     □     □     □     □     □     □     □     □     □     □     □     □     □     □     □     □     □     □     □     □     □     □     □     □     □     □     □     □     □     □     □     □     □     □     □     □     □     □     □     □     □     □     □     □     □     □     □     □     □     □     □     □     □     □     □     □     □     □     □     □     □     □     □     □     □     □     □     □     □     □     □     □     □     □     □     □     □     □     □     □     □     □     □     □     □     □     □     □     □     □< | 201303061     59       公式<資料                                                                                                    | Registration.xls - Micros<br>槍機<br>期格式 、<br>動 設定格<br>動 格式化<br>動 格式化<br>動 格式化<br>動 格式化<br>動 格式化<br>同 格式化<br>同 格子<br>格子<br>自 和<br>自 和<br>自 和<br>自 和<br>自 和<br>自 和<br>自 和<br>自 和<br>自 和<br>自 和                                                                                                    | soft Excel<br>式化的條件 * 日• 酒入<br>為表格 * 詳 删除<br>就式 · 開格式<br>就式 · 開存相<br>E05A050BAU2/<br>HDTC607AW3/<br>HDTC607AW3/                                                                                                    | ▲<br>*<br>*<br>*<br>*<br>2 *<br>#序與歸選<br>////////////////////////////////////         | □ □ X<br>2 □ □ □ X<br>= 尋找典<br>選取・<br>- ×<br>- ×<br>- ×<br>- ×<br>- ×<br>- ×<br>- ×<br>- ×                                                                                                    |
| E1.<br>NoWarran<br>NoWarran<br>NoWarran                                                                                                    | □                                                                                                    | 201303061 59<br>公式 資料 (大)<br>章 章 章 章 章 章 章 章<br>章 章 章 章 章 章<br>章 章 章 章 章                                                                                                    | Registration.xls - Micros<br>植 檢視<br>開格式 ·<br>第 · % ,<br>影 4 % ,<br>影 4 % ,<br>影 4 % ,<br>影 4 % ,<br>影 4 % ,<br>影 4 % ,<br>影 4 % ,<br>影 4 % ,<br>影 4 % ,<br>影 4 % ,<br>影 4 % ,<br>影 4 % ,<br>影 4 % ,<br>影 4 % ,<br>影 4 % ,<br>影 4 % ,<br>影 4 % ,<br>影 4 % ,<br>影 4 % ,<br>影 4 % ,<br>影 4 % ,<br>影 4 % ,<br>影 5 % ,<br>影 4 % ,<br>影 5 % ,<br>影 4 % ,<br>影 4 % ,<br>影 5 % ,<br>影 4 % ,<br>影 5 % ,<br>影 4 % ,<br>影 5 % ,<br>影 4 % ,<br>影 5 % ,<br>影 5 % ,<br>影 5 % ,<br>影 5 % ,<br>影 5 % ,<br>影 5 % ,<br>影 5 % ,<br>影 5 % ,<br>影 7 % ,<br>影 6 % ,<br>影 7 % ,<br>影 6 % ,<br>影 7 % ,<br>影 6 % ,<br>影 7 % ,<br>影 7 % ,<br>影 7 % ,<br>影 7 % ,<br>影 6 % 。<br>影 7 % ,<br>影 7 % ,<br>影 7 % ,<br>影 7 % ,<br>影 7 % ,<br>影 7 % ,<br>影 7 % ,<br>影 7 % ,<br>影 7 % ,<br>影 7 % ,<br>影 7 % ,<br>影 7 % ,<br>影 7 % ,<br>影 7 % ,<br>影 7 % ,<br>影 7 % ,<br>影 7 % ,<br>N 0 1 % 1 % 1 % 1 % 1 % 1 % 1 % 1 % 1 % 1                                                                                                    | soft Excel<br>式化的條件 ~ 冒 描入<br>為表格 ~ 靜 删除<br>樣式 ~ 靜 相就<br>樣式 ~ 靜 相式<br>繁式   個存格<br>External Part Nu<br>E05A050BAU2/<br>HDTC607AW3/<br>HDTC607AW3/                                                                                                    | ▲<br>*<br>*<br>*<br>*<br>*<br>*<br>*<br>*<br>*<br>*                                   |                                                                                                    |
| E1.<br>A<br>IN/OUT<br>IN<br>NoWarran<br>NoWarran<br>NoWarran<br>NoWarran<br>NoWarran                                                                                                    | □     □       描入     版面配置       細明體     12       I     U       I     I       P     I       P     I       I     I       P     I       P     I       I     I       I     I                                                                                                    | 201303061<br>59<br>公式 資料<br>第三章 二 一 第<br>第三章 二 一 第<br>第一章 二 章 二 章<br>第一章 二 章<br>第一章 二 章<br>第二章 二 章<br>第二章 二 章<br>第二章 二 章<br>第二章 二 章<br>第二章 二 章<br>第二章 二 章<br>第二章 二 章<br>第二章 二 章<br>第二章 二 章<br>第二章 二 章<br>第二章 二 章<br>第二章 二 章<br>第二章 二 章<br>第二章 二 章<br>第二章 二 章<br>第二章 二 章<br>第二章 二 章<br>第二章 二 章<br>第二章<br>第二章<br>第二章<br>第二章<br>第二章<br>第二章<br>第二章<br>第二章<br>第二章<br>第二                                                                                                    | Registration.xls - Micros<br>機 檢視<br>開格式 - 開設定格<br>家 + % ,<br>設備 元<br>部 #<br>数值 52<br>Product Code<br>HDD2L03ZSL51B<br>HDKBB97AYA01T<br>HDC2B97AYA01T<br>HDD2J93UTL51T<br>HDD2J93UTL51T<br>HDD2F21UTL51B<br>HDD2F21UTL51B                                                                                                    | soft Excel<br>式化的條件 ~ 冒 插入<br>為衷格 ~ 評 删除<br>樣式 ~ 評 删除<br>截求<br>個存相<br>E<br>External Part Nu<br>E05A050BAU2/<br>HDTC607AW3/<br>HDTC607AW3/                                                                                                    | ▲                                                                                     | □ □ X<br>2 □ @ X<br>章找典<br>選取・<br>V<br>1 Name                                                                                                    |

- 7 -